## **Opening Well Report Forms in a New Tab**

- 1. From the VTANR Online Form Finder page, search for the form you want to submit.
- Right click on the form name (e.g., "Well Completion Report") and select "Open link in new tab". PC shortcut: Hold the Ctrl key while you left click the form name. Mac shortcut: Hold the Command (郑) key while you left click the form name.

| 🗖 🛛 🐣 VTANR Agency of Natural Resou                                                                                                    | × +                                                                                                  |                    |                                                                                                    |        |            |        |       |                    |          | -                                       |     |
|----------------------------------------------------------------------------------------------------|----------------------------------------------------------------------------------------------------|--------------------|----------------------------------------------------------------------------------------------------|--------|------------|--------|-------|--------------------|----------|-----------------------------------------|-----|
| C 🗘 https://anronline.vermo                                                                                                    | ont.gov/finder                                                                                       |                    | Q AN 🛨                                                                                                    |        |            | \$     | Cþ    | £≡                 | Ē        | ~~~~~~~~~~~~~~~~~~~~~~~~~~~~~~~~~~~~~~~ |     |
| Agency of Natural R<br>Natural Resources B<br>TANR Home<br>Help<br>Use this page to identify the forms which may be<br>most appropriate for your needs.                                                                      | esources &<br>coard (Act 250)<br>Form Searc<br>To search, type in w<br>You can search for:           |                    | Open link in new tab<br>Open link in new window<br>Open link in InPrivate window<br>Open link in split screen window<br>Save link as<br>Copy link |        | ns 📼       | Help c | al ~~ | VERMO<br>Chase Nov | NT gover | nment we<br>Sign Ou                     | t O |
| name of the form in the Form Search area.<br>If you are not sure which forms you need, describe<br>the activity you are looking to in the Form Search<br>area and the system will recommend the forms that<br>may be needed. | Form names<br>Keywords<br>Description of the act<br>Matching forms will app<br>well completion repor | (†<br>12)<br>12)   | Add to Collections Share Block element                                                                                                    | •      | -          |        |       |                    |          |                                         | l   |
| Once the appropriate forms are identified, click on<br>the name of a form to view the details of that form<br>and to initiate the form submission process.                                                                   | Recommended F<br>Based on your description<br>Well Completion Re                                     |                    | LastPass<br>Inspect                                                                                                    | ×      |            |        |       |                    |          |                                         |     |
| Organization Browser                                                                                                    | This form is to be used for<br>Well Deepening or Hy                                                  | reportin<br>ydrofr | g the completion of the drilling or hydrofract                                                                                                    | turing | of a new i | well.  |       |                    |          |                                         |     |

## This will open a separate tab in your web browser for the well report form:

| Finder page                                                                                                    |                                                                                                    | Well r                          | eport form        |                                                                                                  |                                                                                |                                  |           |       |
|----------------------------------------------------------------------------------------------------|----------------------------------------------------------------------------------------------------|---------------------------------|-------------------|--------------------------------------------------------------------------------------------------|--------------------------------------------------------------------------------|----------------------------------|-----------|-------|
| VTANR Agency of Natural Resour                                                                                                    | <ul> <li>VTANR Agency of Natural Res</li> </ul>                                                           |                                 |                   |                                                                                                  |                                                                                |                                  | -         |       |
| - C 🗈 https://anronline.vermont.gov/                                                                                                    | app/#/formversion/8 🔍                                                                                     | AN 🏠                            |                   | <} ∣ (                                                                                           | ]) { <sup>`</sup> ≡                                                            | Ē                                | ~~        |       |
| Agency of Natural Resources Board (                                                                                                    | es &<br>Act 250)                                                                                          | á                               | - The             | an official -                                                                                    | ~ VERMON                                                                       | NT gover                         | nment wel | osite |
| VTANR Home                                                                                                    | Home 🏦                                                                                                    | Form Finder 🔎                   | My Submissions 🖀  | ► Help 🖻                                                                                         | Chase Nove                                                                     | ello 🚨                           | Sign Out  | Ċ     |
| Well Completion Report                                                                                                    |                                                                                                    |                                 |                   |                                                                                                  |                                                                                |                                  |           |       |
| Well Completion Report                                                                                                    |                                                                                                    |                                 |                   | CONTACT IN                                                                                       | FORMATIO                                                                       | N                                |           |       |
| Well Completion Report<br>VERSION 1.41                                                                                                    |                                                                                                    |                                 |                   | CONTACT IN                                                                                       | IFORMATIO                                                                      | N                                |           |       |
| Well Completion Report<br>VERSION 1.41<br>INSTRUCTIONS<br>Welcome to the new online form for reporting well                                                                                                    | completions.                                                                                              |                                 |                   | CONTACT IN<br>Contact                                                                            | IFORMATIO                                                                      | N                                |           |       |
| Well Completion Report<br>VERSION 1.41<br>INSTRUCTIONS<br>Welcome to the new online form for reporting well<br>If you have not already done so, please send an em-<br>know which usernames (email addresses) will be c<br>These people should already have registered an act                            | completions.<br>ail to ANR.OnlineServices@verr<br>ompleting well forms for your (<br>count in ANR Online. | mont.gov and<br>Qualified Indiv | let us<br>vidual. | CONTACT IN<br>Contact<br>Vermont De<br>Environmer<br>Drinking Wa                                 | partment of<br>tal Conservater and Grou                                        | N<br>f<br>ation<br>undwate       | er        |       |
| Well Completion Report<br>VERSION 1.41<br>INSTRUCTIONS<br>Welcome to the new online form for reporting well<br>If you have not already done so, please send an em-<br>know which usernames (email addresses) will be con-<br>These people should already have registered an accon-<br>Please take note: | completions.<br>ail to ANR.OnlineServices@verr<br>ompleting well forms for your (<br>count in ANR Online. | mont.gov and<br>Qualified Indiv | let us<br>vidual. | CONTACT IN<br>Contact<br>Vermont De<br>Environmer<br>Drinking Wa<br>Protection I<br>Davis Buildi | partment of<br>ital Conservation<br>iter and Groo<br>Division<br>ng - 4th Floo | N<br>f<br>ation<br>undwate<br>or | er        |       |

- 3. Fill out and submit your report as usual.
- 4. When you have finished filling out and submitting your report, you can simply close the report form tab (not the entire window). This will bring you back to the Form Finder tab. Return to step 2 for next submission.

|                         | /TANR Agency of Natural Resour 🗙 🚗 VTANR Agency of Natural Reso 🗙 🕂                                                                                                    |                       | -              |         | $\times$ |  |  |  |  |
|-------------------------|----------------------------------------------------------------------------------------------------|-----------------------|----------------|---------|----------|--|--|--|--|
| ← C (1                  | ੇ https:// <b>anronline.vermont.gov</b> /app/#/submissionwiz 역 A ☆ ☆                                                                                                    | 3   C ⊃ {≦            | <u>ب</u>       |         | b        |  |  |  |  |
| VERMON                  |                                                                                                    | an official 🦟 VERM    | ONT government | website | 0        |  |  |  |  |
| VERIVIOIN               | Submission Complete                                                                                                    | Print Confirmation    | Sign           | Out ()  | 0        |  |  |  |  |
| Well Compl              |                                                                                                    |                       | lew seconds    | ago     | +        |  |  |  |  |
| a                       | Well Completion Report                                                                                                    |                       | E PROGRE       | SS      |          |  |  |  |  |
| Well Driller            |                                                                                                    |                       |                |         |          |  |  |  |  |
| mormatio                | Your submission has been received. It is recommended to print and retain a copy of this confirmation.                                                                                                    |                       |                |         |          |  |  |  |  |
| Well and La Information |                                                                                                    |                       |                |         |          |  |  |  |  |
| Well Const              | View Submission Return to Home                                                                                                    |                       |                |         |          |  |  |  |  |
| Informatio              | This step allows you to certify the form as complete and accurate and to submit the form<br>ANIX (NPR (Act 250)                                                                                                    | n for review and pro  | cessing by     |         |          |  |  |  |  |
| Well Log                | Please note: Any work you perform filling out a form will not be accessible by ANR/NRB                                                                                                    | (Act 250) staff or th | e public until |         |          |  |  |  |  |
| Comments and            | you actually submit the form in the 'Certify & Submit' step. At the time of submission, it will be transmitted to ANR/NRB (Act 250) and it will become part of the public record, accessible per the Vermont Public Records Act. |                       |                |         |          |  |  |  |  |
| Attachiments            |                                                                                                    |                       |                |         |          |  |  |  |  |
| Review                  | By clicking 'Submit' below, I certify that the well completion information provided is complete                                                                                                    | e and accurate.       |                |         |          |  |  |  |  |
| Certify & Subm          | it                                                                                                    |                       |                |         |          |  |  |  |  |
|                         |                                                                                                    |                       |                |         |          |  |  |  |  |
|                         |                                                                                                    |                       |                |         | Ø        |  |  |  |  |
|                         | Submit Form Save and Exit                                                                                                    |                       |                |         | ŝ        |  |  |  |  |